#### New Family Log-in to Fair Entry - 2024

# These instructions are for families who have never logged into Fair Entry prior to 2024. This will primarily be used by new 4-H families.

Navigate to the desired fair, either using the link provided by the county staff or finding the fair at Fairentry.com. <u>https://go.illinois.edu/24Shelby4Hfair</u>

Choose to Create a Fair Entry account.

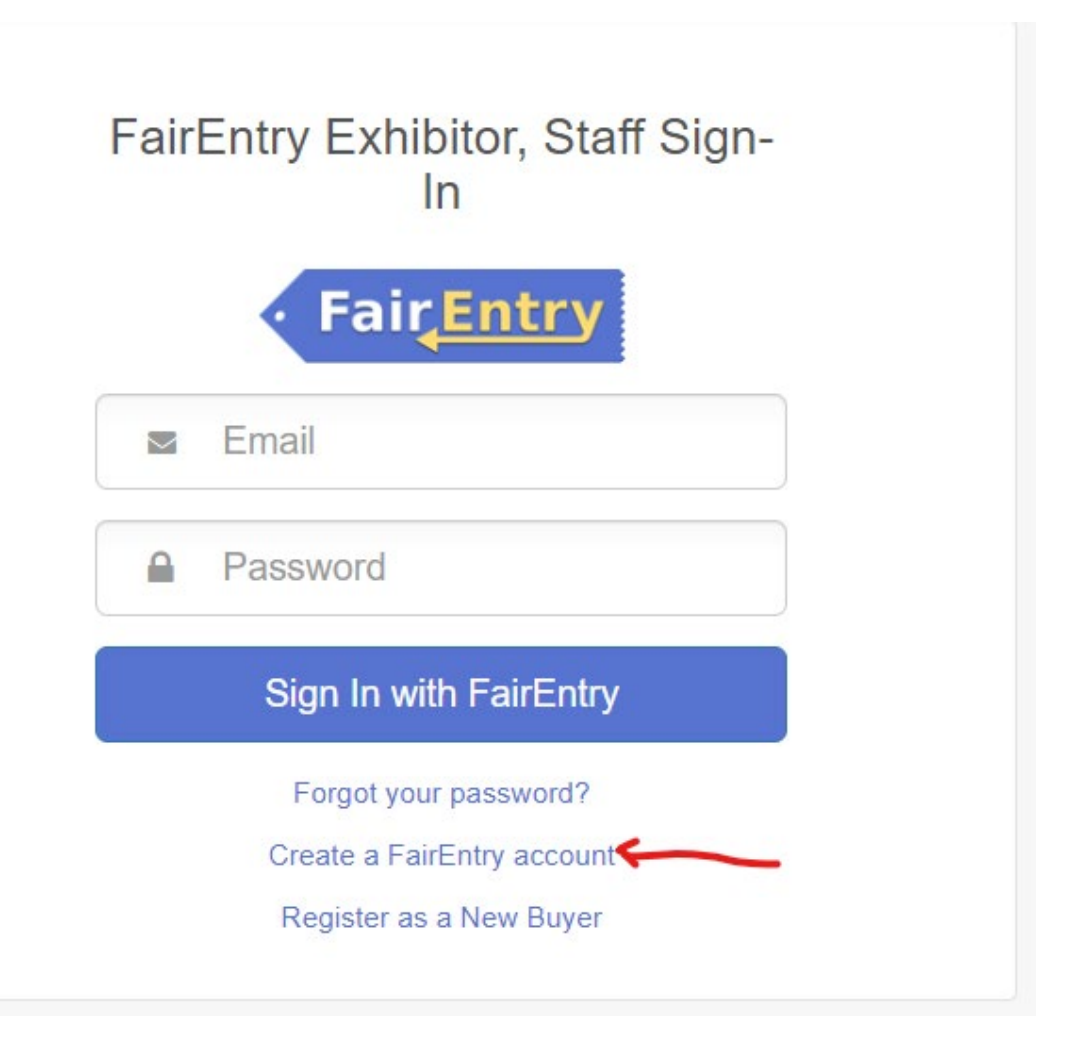

Enter the email address you intend to use for the account. You will enter it twice.

G Back

## 2023 Illinois Training Fair

#### Create a FairEntry Account

With this account, you will be able to register Exhibitors and Entries for this fair.

| Email          |
|----------------|
| Confirm Email  |
| Create Account |

Complete the account information and create a password for the account.

| G Back                     |                                                                                   |
|----------------------------|-----------------------------------------------------------------------------------|
| 2023 I                     | llinois Training Fair                                                             |
| A                          | account Creation                                                                  |
| To continue with registrat | ion for this fair, please provide the following details.                          |
| Email                      | dkttt5@gmail.com                                                                  |
|                            | change                                                                            |
| Account Name               |                                                                                   |
|                            | Example: Your last name                                                           |
| Phone Number               |                                                                                   |
|                            | Format: ###-### or ##########                                                     |
| Paceword                   |                                                                                   |
| 1 assword                  | 8 characters minimum                                                              |
|                            | <ul> <li>at least 1 digit</li> <li>at least 1 capital letter or symbol</li> </ul> |
|                            |                                                                                   |
| Confirm Password           |                                                                                   |
|                            | Create Account                                                                    |

Once you are logged in, you will be able to add individuals. **Only add those** individuals who will be registering to exhibit projects at the fair.

| 2023 Illinois Training Fair |                                                                                           |        |
|-----------------------------|-------------------------------------------------------------------------------------------|--------|
| • Fair <mark>Entry</mark>   | We noticed you haven't yet registered for the fair.<br>Go To Dashboard Begin Registration |        |
| Exhibitors                  | Entries Payment                                                                           | \$0.00 |
|                             | Do you want to register an Individual?                                                    |        |

### Click on Begin Registration.

| First Name |        |          |
|------------|--------|----------|
| (Required) |        |          |
| Last Name  |        |          |
| (Required) |        |          |
| Birthdate  |        |          |
| (Required) |        | =        |
| County     |        |          |
| (Required) |        | ~        |
| Orneta     |        |          |
| (Optional) |        | *        |
|            |        |          |
|            |        |          |
|            |        |          |
|            |        |          |
|            | Canaal | Continue |

Enter required information, click Continue.

| Oelete this Exhibitor |                                       |                                                                                                    |
|-----------------------|---------------------------------------|----------------------------------------------------------------------------------------------------|
|                       | Contact Info                          |                                                                                                    |
|                       | Home Phone Number                     |                                                                                                    |
|                       | (reduired)                            | Format: ###-### or #########                                                                                                   |
|                       | Email Address                         |                                                                                                    |
|                       | (Opuonar)                             | Format: name@website.com                                                                                                    |
|                       | Cell Phone Number                     |                                                                                                    |
|                       | (opuonar)                             | Format: ###-### or ##########                                                                                                  |
|                       |                                       | Specify your cell phone number (and cell phone provider) if you wan<br>receive SMS Text messages about your FairEntry records. |
|                       | Cell Phone Carrier<br>(Optional)      |                                                                                                    |
|                       | A The form is incomplete. Please comp | vlete the form.                                                                                                    |
|                       |                                       |                                                                                                    |
|                       |                                       |                                                                                                    |

| 11/29/2010 • Grade: 7 | <b>O</b>                    | <b>O</b>                    | 3                                | 4                         | 5        |
|-----------------------|-----------------------------|-----------------------------|----------------------------------|---------------------------|----------|
|                       | Personal Details            | Contact Info                | Address                          | Questions                 | Review   |
| Oelete this Exhibitor |                             |                             |                                  |                           |          |
|                       | Address                     |                             |                                  |                           |          |
|                       | O The exhibitor's ad        | dress is very important!    |                                  |                           |          |
|                       | If this exhibitor will be r | eceiving checks from the fa | air, those checks will be mailed | to the address entered he | re.      |
|                       |                             |                             | Address                          |                           |          |
|                       |                             |                             | (Required)                       |                           |          |
|                       |                             |                             | Address                          |                           |          |
|                       |                             |                             | continued<br>(Optional)          |                           |          |
|                       |                             |                             | 0.4                              |                           |          |
|                       |                             |                             | (Required)                       |                           |          |
|                       |                             |                             | State                            |                           |          |
|                       |                             |                             | (Required)                       |                           | × ·      |
|                       |                             |                             | Postal Code                      |                           |          |
|                       |                             |                             | (Required)                       |                           |          |
|                       |                             |                             |                                  |                           |          |
|                       |                             |                             |                                  |                           | Continue |

| 2023 Illinois Training                                                        | Fair                         |              |         |           | NewHorn 🗸   |
|-------------------------------------------------------------------------------|------------------------------|--------------|---------|-----------|-------------|
| Exhibitors                                                                    | Entries                      | $\rangle$    | Payment |           | \$0.00      |
| NewHorn, Exhibitor1<br>11/29/2010 • Grade: 7<br>#4<br>O Delete this Exhibitor | Personal Details Questions   | Contact Info | Address | Questions | 5<br>Review |
|                                                                               | There are no questions to an | swer.        |         |           | Continue O  |

| Exhibitors                                   | Entries                              |                    | Payment |                    | \$0.00                       |
|----------------------------------------------|--------------------------------------|--------------------|---------|--------------------|------------------------------|
| NewHorn, Exhibitor1<br>11/29/2010 • Grade: 7 | Personal Details                     | Contact Info       | Address | Questions          | 5<br>Review                  |
| Oelete this Exhibitor                        | Please review the ex                 | xhibitor registrat | ion.    | C                  | Continue to Entries <b>O</b> |
|                                              | Personal Details                     |                    | Edit    | ontact Info        | Edit                         |
|                                              | First Name                           | Exhibitor1         |         | Email              |                              |
|                                              | Last Name                            | NewHorn            |         | Home Phone         | 217-333-0826                 |
|                                              | Birthdate                            | 11/29/2010         |         | Cell Phone         |                              |
|                                              | Gender                               |                    |         | Cell Phone Carrier |                              |
|                                              | Address                              |                    | Edit    |                    |                              |
|                                              | 809 Broadway<br>Mattoon, IL<br>61938 |                    |         |                    |                              |
|                                              | Additional Questions                 |                    |         |                    |                              |
|                                              | There are no questions or a          | nswers.            |         |                    |                              |

| Exhibitors Entries                                                                        | Payment                | \$0.00       |
|-------------------------------------------------------------------------------------------|------------------------|--------------|
| There are 0 entries belonging to 1 exhibitor in this invoice.  Register another Exhibitor | Everything looks good! | ayment       |
| NewHorn, Exhibitor1<br>0 Entries                                                          |                        | Add an Entry |

#### Click on Add an Entry.

| C | Choose Department and Divisio | n      |          |
|---|-------------------------------|--------|----------|
|   | Beef                          |        | Select 🕥 |
|   | Cats                          |        | Select 🥎 |
|   | Dairy                         |        | Select 🤿 |
|   | Dairy Beef                    |        | Select 🤿 |
|   | Dogs                          |        | Select 🌖 |
|   | General Projects              |        | Select 🥹 |
|   | Goats                         |        | Select 🥥 |
|   | Horse and Pony                |        | Select 🥥 |
|   | Poultry                       |        | Select 🥥 |
|   | Public Presentations          |        | Select 🥎 |
|   | Rabbits                       |        | Select 🥥 |
|   | Sheep                         |        | Select 🥎 |
|   | Small Pets                    |        | Select 🥥 |
|   | Swine                         |        | Select 🤣 |
|   |                               |        |          |
|   |                               | Cancel | Choose   |

Choose Department and Division, follow screen prompts.

4-H members may only add fair entries for projects that they selected in ZSuites as of May 1!

#### NOTE – There is only one project allow per class!

Select class, then Continue.

| 2024 Shelby Cou                                             | nty Fair                         |              |                | Nation                   |
|-------------------------------------------------------------|----------------------------------|--------------|----------------|--------------------------|
| Exhibitors                                                  | Ent                              | ries         | Payment        | \$0.0                    |
| Create One or M                                             | ore Entries                      |              |                |                          |
| Exhibitor Delaney                                           | est 2 Individual                 |              |                | Chang                    |
| Department / Division General                               | rojects / Aerospace              |              |                | Chang                    |
| Make your Club and C                                        | ass selections to con            | iinue.       |                | Continue <b>O</b>        |
| Club                                                        | Chang                            | Class or Cla | sses           |                          |
| Silver Spurs 4-H                                            | <b>~</b>                         | 🗸 50130: Mo  | del Rocketry   | Quantity: 1              |
| When entering into an Open of<br>treated as No Club (Open). | iss, your club selection will be | 🗆 50131: Aer | ospace Display |                          |
| Animal(s)                                                   |                                  |              |                |                          |
| This Division does not allow anim                           | 5.                               |              |                |                          |
|                                                             |                                  |              |                |                          |
|                                                             |                                  |              |                |                          |
| <ul> <li>Fair<u>Entry</u></li> </ul>                        |                                  |              |                | © 2024 RegistrationMax L |

At this point, it will prompt you to select your 4-H Club. Select 4-H Club. Hit Continue.

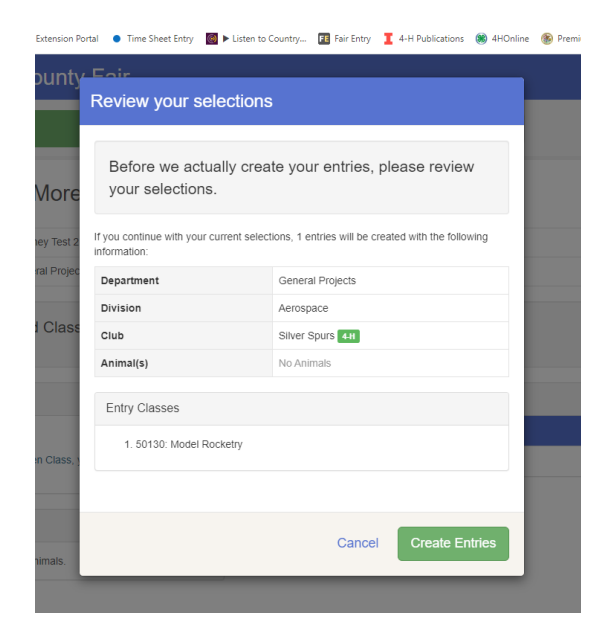

Review your selection. If correct, hit Create Entries. If not correct, select cancel.

|                           |                                        | all                                                  |         |                           | Nation                    |
|---------------------------|----------------------------------------|------------------------------------------------------|---------|---------------------------|---------------------------|
| Exhibito                  | ors                                    | Entries                                              |         | Payment                   | \$0.00                    |
| There is 1 entry belongin | ng to 1 exhibitor in thi Register anot | s invoice.<br>her Exhibitor                          | Everyth | ing looks good!           | e to Payment              |
| Test 2, D<br>1 Entry      | Delaney                                |                                                      |         |                           | Add an Entry              |
|                           |                                        | Conoral Brainste                                     |         | Allow Public Viewing: Yes |                           |
| #8                        | Department                             | General Projects                                     |         | In-Person                 | Je Edit                   |
| #8                        | Department<br>Division<br>Class        | Aerospace<br>50130: Model Rocketry                   |         | In-Person                 | / Edit                    |
| #8<br>Fai <u>r,Entry</u>  | Department<br>Division<br>Class        | General rojeus<br>Aerospace<br>50130: Model Rocketry |         | In-Person                 | © 2024 RegistrationMax LL |

At this screen, you can select to *Add an Entry* and continue through the process again. If you are done, click *Continue to Payment*.

Click *Continue* on the next screen.

Payment method – click Continue.

| Exhibitors                                                                                                    | Entries Payment | \$0                     |
|----------------------------------------------------------------------------------------------------|-----------------|-------------------------|
| Review                                                                                                    | Payment Method  | 3<br>Confirm            |
| One last step!<br>Agree to the terms below and press submit.                                                                              |                 |                         |
| After you Submit                                                                                                    |                 | Payment Total           |
| Records will be locked to editing awaiting manager approval     Your credit card will not be charged until a manager approves the records |                 | No payment is necessary |
| <ul> <li>If the manager does not approve all the recor<br/>amount cited here.</li> </ul>                                                  | Submit          |                         |
|                                                                                                    |                 |                         |
| Fair <u>Entr</u> y                                                                                                    |                 | © 2024 RegistrationMa   |
|                                                                                                    |                 |                         |
|                                                                                                    |                 |                         |

This screen is very important! You must click on Submit.

If you decide to add additional entries, the family will click on the *Dashboard* or if you have logged out, you will need to log-in to Fair Entry.

| Registration is currently Open   | Your Completed Invoices                       |                                  |      | Your Approved Records               |
|----------------------------------|-----------------------------------------------|----------------------------------|------|-------------------------------------|
| 3/1/2024 - 6/3/2024 details      | These invoices are no longer editable by you. |                                  |      | These are all the records that have |
|                                  | #1774504                                      | \$0.00<br>1 Exhibitor            | View | (across all your invoices):         |
|                                  | Palu                                          | 1 Entry                          |      | 2 Exhibitors                        |
| u do not have a current involce. | #1774506<br>Paid                              | \$0.00<br>1 Exhibitor<br>1 Entry | View | 2 Entries                           |
| Begin work on a new invoice      |                                               |                                  |      | View in Detail                      |
|                                  |                                               |                                  |      |                                     |

Select Begin work on a New Invoice. Follow screen prompts to add additional entries.

If you need to add an additional exhibitor, select the *Register an Exhibitor* button and follow screen prompts.